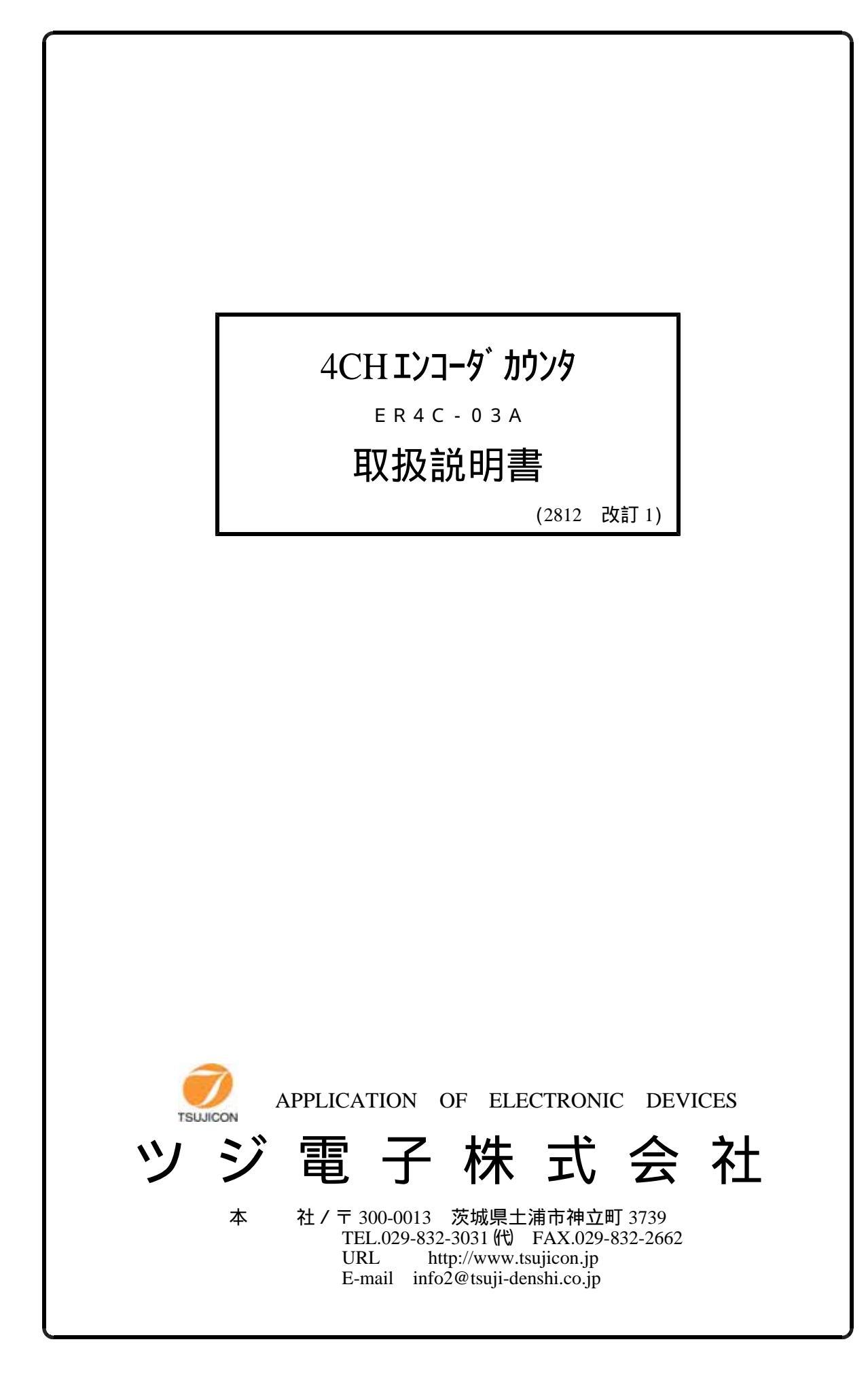

| 1. | 仕様1                                               |
|----|---------------------------------------------------|
| 2. | <sup>^</sup> 礼説明・・・・・・・・・・・・・・・・・・・・・・・・1         |
|    | ①フロントパネル面・・・・・1                                   |
|    | ②リヤパネル面・・・・・1                                     |
| 3. | LAN通信について・・・・・2                                   |
|    | ①命令形式 ······2                                     |
|    | ②応答形式3                                            |
|    | ③その他・・・・・・・・・・・・・・・・・・・・・・・・・3                    |
| 4. | エンコータ゛インタフェースのモート゛セット・・・・・・・・・・・・・・・・・・・・・・・・4    |
| 5. | ライント、ライハ、タイフ。とオーフ。ンコレクタタイフ。の切替・・・・・・・・・・・・・・・・・・4 |
| 付鋦 | ネットワークポートの設定・・・・・・・・・・・・・・・・・・・・・・・・・・・・・・・・・・・・  |

## 取扱説明書

1. 仕様

| ①供給電源       | AC100V 50/60Hz                                       |
|-------------|------------------------------------------------------|
| ②消費電力       | 100 V A 以下                                           |
| 3)^`y)7?y7° | 内蔵バッテリによる全カウンター内容のバックアップ<br>約5年程度のバックアップ             |
| ④プリセット機能    | デジタルスイッチのデータを押釦操作でカウンタプリセット<br>LAN通信により外部よりカウンタプリセット |
| ⑤表示部        | ±7桁×4CH表示 表示色は緑                                      |
| ⑥接続可能エンコータ゛ | インクリメンタルなA相B相のラインドライバ出力、またはオープンコレクタ出力のエンコーダに対応       |
| ⑦外形寸法       | (H)88 (W)482.6 (D)412.6<br>EIA 2 UNIT ラックマウント型       |

- 2. パネル説明
  - ①フロントパネル面
     1) POWER SW・・・・・・電源のON/OFFを行なうスイッチです。

2) PRESET・・・・・・・PRESET DATAを各ポジションにプリセットするスイッチです。 ロータリスイッチでポジションを選択してから押してください。 最大±8388607までプリセット可能です。

3) A, B, C, D POSITION・・エンコーダのカウント値を表示する表示窓です。 ±8388607以上をカウントすると極性が反転してしまいますのでご注意ください。

4) PRESET DATA・・・・・プリセットのデータを与える為の設定器です。

②リヤパネル面 1) AC100V・・・・・・・電源のAC100Vを供給する為のコンセントです。 (付属のACケーブルを御使用下さい。)

> 2)F3A・・・・・・ACラインの過電流保護ヒューズです。 もしお取り替えの場合、3Aの注ットヒューズをお使いください。

## 3) A, B, C, D ENCORDER・・外部エンコータ<sup>、</sup>用入力コネクタです。

インクリメンタルA相B相エンコータ゛

 ライント、ライハ、タイプ、とオープ、ンコレクタタイプ、は内部スイッチでチャンネル毎に設定 出荷時はライント、ライハ、タイプ、となっております。
 エンコータ、用電源として+5Vを出力しております。
 ハ、ネル側コネクタ SRCN2A16-10S(JAE)
 ケーブ、ル側コネクタ SRCN6A16-10P(JAE)

|             | 1   | 2   | 3      | 4  | 5      | 6  | 7      | 8     | 9  | 10  |
|-------------|-----|-----|--------|----|--------|----|--------|-------|----|-----|
| ラインドライバ選択時  | +5V | GND | (N. C) | A相 | A 相    | B相 | B相     | Z相    | Z相 | F.G |
| オープンコレクタ選択時 | +5V | GND | (N. C) | A相 | (N. C) | B相 | (N. C) | (N.C) | Z相 | F.G |

4) LAN・・・・・・・・10BASE-Tケーフ<sup>\*</sup>ル接続コネクタ

3. LAN通信について

①命令形式 1) A POSITION COUNTER READ REQUEST

S 2 0 CR+LF

2) B POSITION COUNTER READ REQUEST

S 2 2 CR+LF

3) C POSITION COUNTER READ REQUEST

S 2 4 CR+LF

4) D POSITION COUNTER READ REQUEST

S 2 6 CR+LF

5) A POSITION COUNTER PRESET

S A ± □ □ □ □ □ □ □ □ CR+LF (必ず7桁とする事)

6) B POSITION COUNTER PRESET

S B ± □ □ □ □ □ □ □ □ CR+LF (必ず7桁とする事)

7) C POSITION COUNTER PRESET

S C ± □ □ □ □ □ □ □ □ CR+LF (必ず7桁とする事)

8) D POSITION COUNTER PRESET

(□は10進数)

## 2) B POSITION DATA

R B ± □ □ □ □ □ □ □ CR+LF (必ず7桁で送ります)

3)C POSITION DATA

4) D POSITION DATA

R D ± □ □ □ □ □ □ □ □ CR+LF (必ず7桁で送ります)

(□は10進数)

③その他 1)デリミタは"CR+LF"固定です。

2)①の命令形式以外のフォーマットは無視いたします。

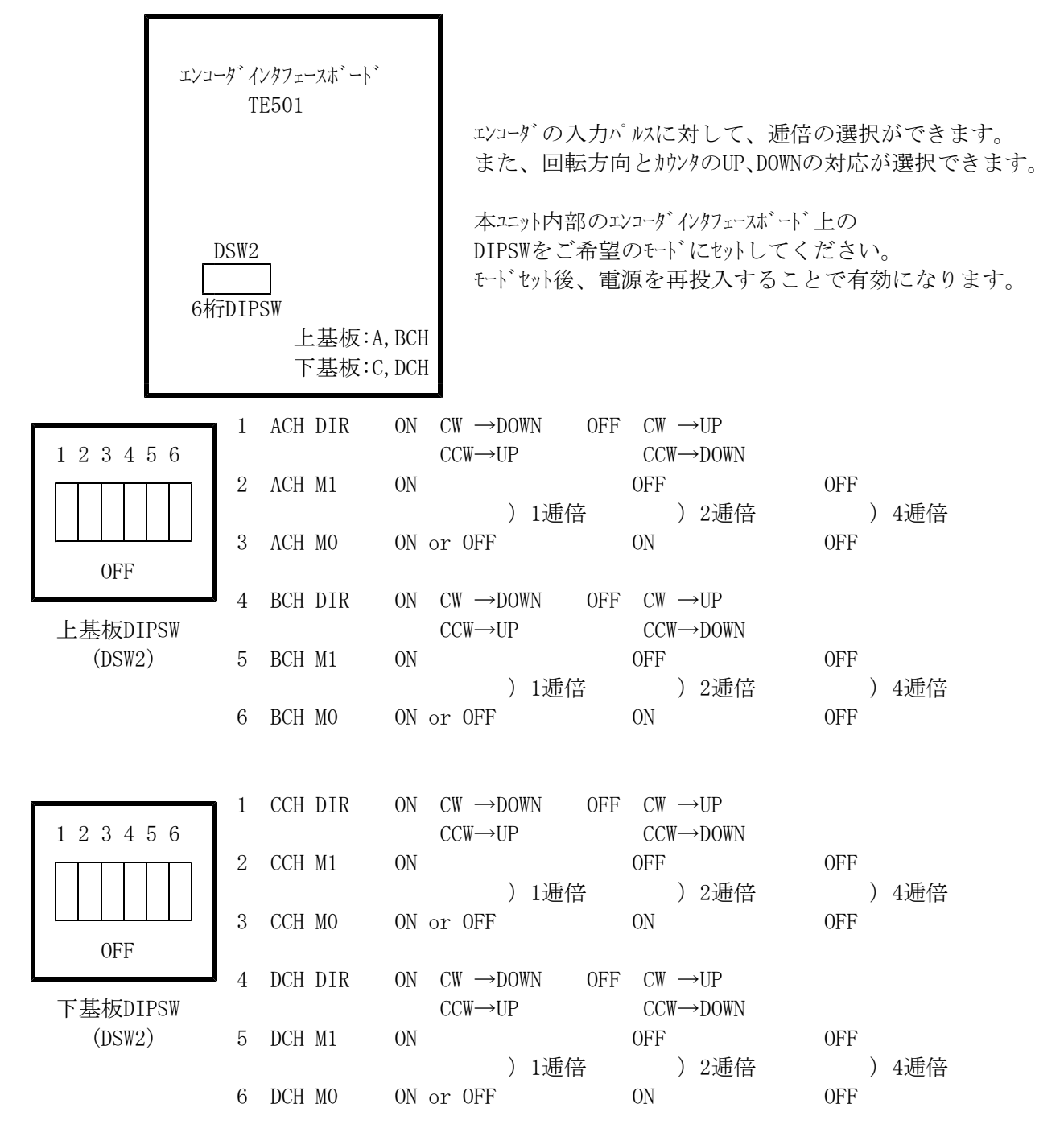

5. ライント、ライハ、タイフ。とオーフ。ンコレクタタイフ。の切替

本ユニット内のラインレシーハ・インターフェース基板TE411上のライント、ライハ、/オーフ ンコレクタ切替SW(SW1, SW2)を エンコータ、の出力形態に合わせて切り換えて下さい。

| SW1   |      | SW2  |      |  |  |  |
|-------|------|------|------|--|--|--|
| 0. C1 | DEF1 | 0.C2 | DEF2 |  |  |  |

DEF側 ライント<sup>\*</sup>ライハ<sup>\*</sup>タイプ<sup>°</sup> O. C側 オープ<sup>°</sup>ンコレクタタイプ<sup>°</sup>

背面の出力コネクタの配線に該当するCHの SWをご希望の方へ設定してください。

出荷時はすべてラインドライバタイプとなっております。

ネットワークポートの設定

1. 準備

安全のために、外部から切り離されたネットワーク環境と、それに接続できるパソコン、 ネットワークに接続するための基本的なソフトウェア(telnet, ping)が必要です。 以下では例として10Base-T クロスケーブル、Windows の動作するパーソナルコンピュータ、 Windowsに付属のtelnetおよびpingを用いたセットアップについて説明します。

 ネットワークとの接続 パーソナルコンピューターの IP7ドレス、サブネットマスクを指定します。
 (例:IPアドレス192.168.1.10、サブネットマスク255.255.255.0)
 (出荷時設定はIP7ドレス:192.168.1.55、Gateway無し、 Subnetmask 255.255.255.255、ポート番号7777です) コントローラ側LANとパーソナルコンピューターを 10BaseTクロスケーブルで接続します。 100BaseTも可能です。

これでLANの接続は完了です。正しく接続できたことを確認するために MS-DOSプロンプトを選択し、MS-DOSプロンプト内で ping を起動します。

補足:以下の説明は出荷時状態(IP7ドレス:192.168.1.55, ポート番号7777) での設定になります。 任意のIP7ドレスを使用している場合などはその設定に置き換えてください。 IP7ドレスが分からなくなると設定もできなくなります。 IP7ドレスを変更した場合は変更後のIP7ドレスを忘れないようにして下さい。 IP7ドレスが不明になったときは6.項を参照して下さい。

C:¥Windows>ping 192.168.1.55

Pinging 192.168.1.55 with 32 bytes of data:

Reply from 192.168.1.55: bytes=32 time=2ms TTL=255 Reply from 192.168.1.55: bytes=32 time=1ms TTL=255 Reply from 192.168.1.55: bytes=32 time=1ms TTL=255 Reply from 192.168.1.55: bytes=32 time=1ms TTL=255

C:¥Windows> 接続が正しくない場合、以下のようになります。

C:\Windows>ping 192.168.1.55

Pinging 192.168.1.55 with 32 bytes of data:

Request timed out. Request timed out. Request timed out. Request timed out.

C:¥Windows>

3. ネットワークの設定変更 接続が正しいことを確認したら、次にネットワークの IP アドレス、telnetポート番号の変更を行います。 デフォルトでは、IPアドレス: 192.168.1.55、ポート番号: 7777に設定されています。 IPアドレスはお使いのネットワークに合わせて設定して下さい。 ポート番号は変更する必要がなければそのまま 7777 でお使い下さい。変更する必要がある場合は 10000~10999 を使われることをお奨めします。 Windowsの画面で スタート→ファイル名を指定して実行とし、ファイル名に telnet 192.168.1.55 9999 と入力します。ここで9999は設定専用のポート番号になっています。 OKボタンをクリックすると直ちにtelnetの画面になり MAC address 00204A80F1B6 ←機種により違いがあります。 Software version 01.5 (031003) XPTE ←機種により違いがあります。 Press Enter to go into Setup Mode と出ますので、3秒以内にリターンキーを押します。 3秒以内に押さないと回線は自動切断されます。このときはもう一度行って下さい。 次に、 . . . . . Change Setup: 0 Server configuration 1 Channel 1 configuration 3 E-mail settins 5 Expert settings 6 Scurity 7 Factory defaults 8 Exit without save

9 Save and exit Your choise ?

と出たら0を選び

IP Address : (192) 192. (168) 168. (001) 1. (55) 50 Set Gateway IP Address (N) N Netmask: Number of Bits for Host Part (0=default) (0) Change telnet config password (N) N

などとIP7ドレスを設定します。(上記は <u>192.168.1.50</u>と設定する例です) Gateway IP7ドレスは必要に応じて入力して下さい。 Netmaskは、255.0.0.0のとき24, 255.255.0.0のとき16, 255,255.255.0のとき8 などとします。 telnetの画面で入力文字が2重に表示される場合は、ターミナル→基本設定で u-カルエコ-のfェックをはずしてみて下さい。 再び、 Change Setup: 0 Server configuration 1 Channel 1 configuration 3 E-mail settins

- 5 Expert settings
- 6 Scurity

7 Factory defaults 8 Exit without save 9 Save and exit Your choise ? と出るので1を選び Baudrate (9600) ? ・・・そのままリターン ・・・そのままリターン I/F Mode (4C) ? Flow (02) ? ・・・そのままリターン Port No (7777) ? ・・telnetのポートアドレスを入れてリターン (デフォルトは7777、推奨:10000~10999) ConnectMode (CO) ? ・・・そのままリターン Remote IP Address: (000). (000). (000). (000) ・・そのままリターン (続けて3回) Remote Port (0) ? ・・・そのままリターン DisConnMode (00) ? ・・・そのままリターン FlushMode (80) ? ・・・そのままリターン Pack Cntrl (10) ? ・・・そのままリターン DisConnTime (00:00) ? ・・・無通信自動切断時間mm:ss設定。 (デフォルトは00:00で5999秒) SendChar 1 (OD) ? ・・・そのままリターン SendChar 2 (OA) ? ・・・そのままリターン 再び下のメニューにより 9 を選んで書込終了します。

Change Setup:

- 0 Server configuration
- 1 Channel 1 configuration
- 3 E-mail settings
- 5 Expert settings
- 6 Security
- 7 Factory defaults
- 8 Exit without save
- 9 Save and exit Your choice ?

この中で、最低限変更が必要な項目は IP7ドレスのみです。不必要な変更はできるだけ避けて下さい。 もし間違って変更してしまった場合は上の例の通りに設定を戻してください。

4. パソコンの設定を元に戻す

パーソナルコンピューターの設定を変更した場合は初期の設定値に戻します。

5. 接続テスト

コントローラ側LANとパーソナルコンピューターの間で接続テストをします。

スタート→ファイル名を指定して実行→telnet 192.168.1.50 7777→ OKをクリック

(IPアドレスやポート番号を変更した場合は変更後の値を指定します)

ここでtelnet画面のTerminal→基本設定で Local echo の項目をチェックします。 機器に接続されている場合はそれぞれのコマンドをキーボードから入力することによって

接続テストが 可能です。

適当なコマンドを入力し、動作することを確かめてみてください。

 コントローラ側LANのIP7ドレスが不明になった時の設定方法 IP7ドレスが不明の時には 3.の方法が使えません。 このときはMAC7ドレス(ハードウェア7ドレス)を使って以下のように行います。 ハードウェア7ドレスは、コントローラのLANコネクタ下に記載されています。

> 以下MAC7ドレスが[00-20-4a-80-e4-c6]であるものと仮定します。 設定するIP7ドレスを 192.168.1.50に設定するものとします。

Windowsを立ち上げてDOSプロンプト画面にします。注1) arp(address resolution protocol)コマンドにより C:¥Windows>arp -s 192.168.1.50 00-20-4a-80-e4-c6 を実行します。次に C:¥Windows>telnet 192.168.1.50 1 を実行しますが、すぐに接続エラーが出ます。 立ち上がっているtelnet画面を閉じてもう一度 C:¥Windows>telnet 192.168.1.50 9999

を実行すると、telnet画面が立ち上がり

MAC address 00204A80F1B6 ←機種により違いがあります。 Software version 01.5 (031003) XPTE ←機種により違いがあります。

Press Enter to go into Setup Mode

と出ますので、5秒以内にリターンキーを押します。 5秒以内に押さないと回線は自動切断されます。このときはもう一度行います。 以降は 1)項の手順と同様になります。IP7ドレスは必ず変更して下さい。 192.168.1.50はこのままではまだ仮の7ドレス状態です。

注1) Windows "95"の場合は以下の手順を踏んでください。
この手順は既設のネットを利用するカュローカルなネットを構築して行います。
Windows95の場合は、ARPテーブルに少なくとも1つのENTRYが無ければならないので、これを確認するために

C:¥Windows> arp -a
を実行します。
No ARP Entries Found
と出たら、分かっているネット内のIPアドレスに
C:¥Windows> ping xxx.xxx.xxx

を実行して ARPテーブルにEntryを1つ加えてから次の手順に進みます。
1つ以上のEntryが表示された場合はそのまま次の手順に進んで下さい。

(以上)